### <u>Du 10 mai au 30 mai 2023</u>

# Procédure de saisie des vœux d'orientation et des choix d'affectation post 3eme

1) Aller sur le lien (Téléservices)

https://educonnect.education.gouv.fr/

#### 2) Choisir «Représentant légal » et saisissez votre identifiant et mot de passe

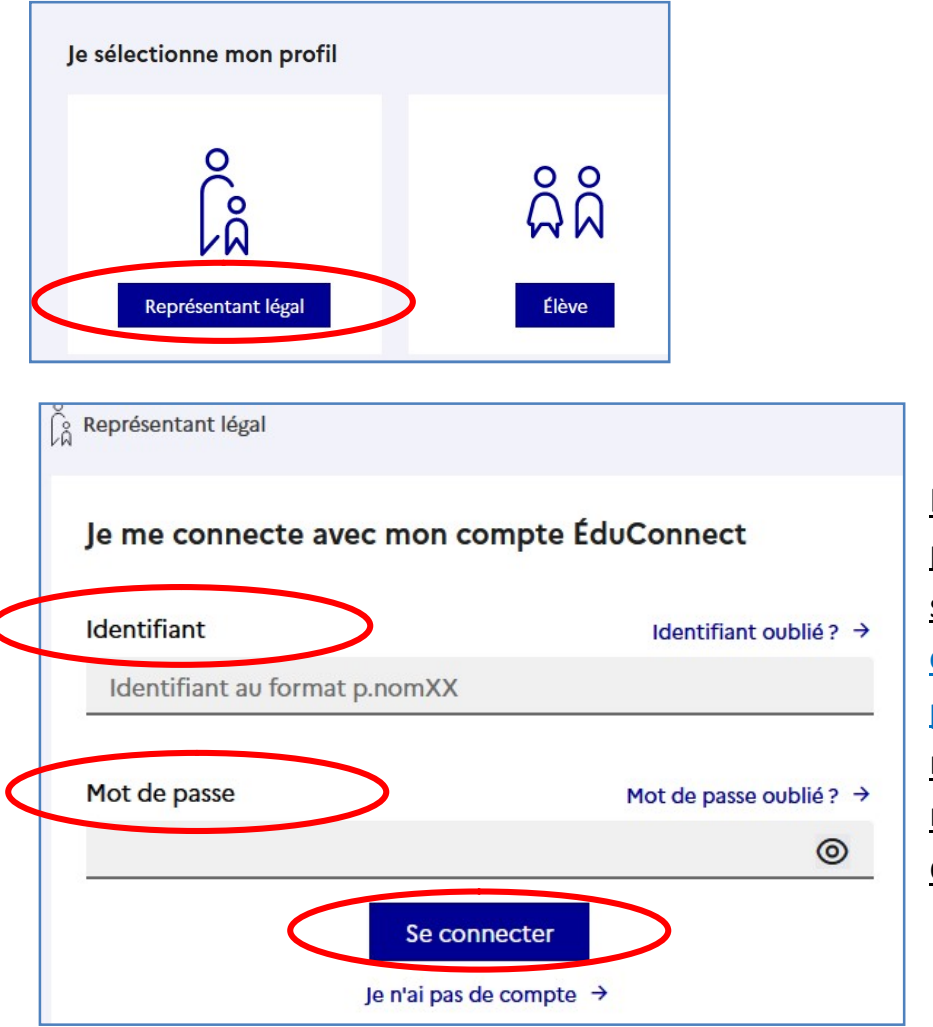

En cas de perte de mot de passe ou d'identifiant cliquez sur les liens «Identifiant oublié ? » et /ou « mot de passe oublié ? », vous les recevrez sur le téléphone mobile utilisé pour la création du compte.

Remarque : Si vous n'avez pas encore créé votre « compte responsable », il est nécessaire de le faire en cliquant sur « je n'ai pas de compte » et utiliser votre téléphone mobile. Le numéro de téléphone utilisé doit correspondre avec celui enregistré par l'établissement.

En cas de problème, contacter très rapidement l'établissement.

#### 3) Cliquez ensuite sur « Mes services

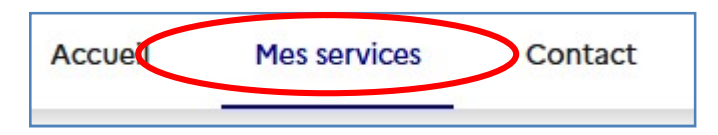

#### 4) Si plusieurs enfants, sélectionner l'enfant en classe de 3ème et choisir le menu orientation

| Mes services                                                                       |                                                                                              |                                                                                                    |                                                                                | Lena V. R                                                                                              |
|------------------------------------------------------------------------------------|----------------------------------------------------------------------------------------------|----------------------------------------------------------------------------------------------------|--------------------------------------------------------------------------------|----------------------------------------------------------------------------------------------------|
| <ul> <li>O Actualités</li> <li>Bourse de collège</li> <li>O Orientation</li> </ul> | Phase provisoire<br>Intentions<br>Courant 1 <sup>er</sup> semestre                           | Phase provisoire<br>Avis provisoires<br>Après le conseil de<br>classe du 1 <sup>er</sup><br>semestre | <b>Phase définitive</b><br>Choix définitifs<br>Courant 2 <sup>d</sup> semestre | <b>Phase définitive</b><br>Propositions<br>Après le conseil de<br>classe du 2 <sup>d</sup><br>semestre |
| <ul> <li>Affectation</li> <li>Fiche de<br/>renseignements</li> </ul>               | Vous formulez vos choix défi<br>consulter les propositions ém<br>Vous pouvez avec votre enfa | nitifs qui seront étudiés par l<br>nises par ce dernier et y répor<br>nt vous informer sur les étab  | e conseil de classe du second s<br>ndre.<br>lissements proposant les forma     | emestre. Vous pourrez al                                                                               |
| U Livret scolaire<br>du CP à la 3e                                                 | conseillées par le conseil de c                                                              | classe en consultant les offres                                                                      | s de formations après la 3 <sup>e</sup> dar                                    | is le <u>service en ligne</u>                                                                          |
| Liens utiles                                                                       |                                                                                              | je formule les choix o                                                                               | definitifs d'orientation                                                       |                                                                                                    |

# 5) Ajouter vos choix définitifs (3 maximum) en choisissant : 2<sup>de</sup> générale et technologique et/ou 2<sup>de</sup> professionnelle et/ou 1<sup>ère</sup> année de CAP

| Choix définitifs                                                                                                    |                                                                                                    |
|----------------------------------------------------------------------------------------------------|----------------------------------------------------------------------------------------------------|
| Second semestre<br>DEMANDE(S) DES REPRÉSENTANTS LÉGAUX / Choix définitif(s).                                                                                                    |                                                                                                    |
| <ul> <li>Vous devez valider vos choix définitifs afin qu'ils soient pris en compte.</li> <li>Vous devez obligatoirement saisir une voie d'orientation.</li> <li>Vous pouvez en saisir jusqu'à 3.</li> <li>Leur ordre d'affichage correspond à votre ordre de préférence.</li> </ul>                                                                                 | Veuillez sélectionner une voie d'orientation : (*)         2de générale et technologique ou 2de STHR         STHR : Sciences et Technologies de l'Hôtellerie et de la Restauration |
| Rang 1<br>2 <sup>de</sup> générale et technologique ou 2 <sup>de</sup> STHR                                                                                                    | 2 de professionnelle     1re année de CAP                                                                                                    |
| + Ajouter un choix définitif                                                                                                    |                                                                                                    |
| Annuler<br>Cette procédure de dialogue ne s'applique pas au redoublement exceptionnel décide par le chef d'établissement, ni<br>aux parcours particuliers hors système éducatif (services médicalisés, sociaux) pour lesquels une procédure spécifique<br>existe par ailleurs. Si vous êtes dans une de ces situations, veuillez contacter le chef d'établissement. |                                                                                                    |

#### Remarque : vous pouvez supprimer et classer vos vœux

#### 6) Aller dans le menu « affectation »

|                                    | Affectation                                                                                                    |                                                                                                    |                                                                                                    |  |  |
|------------------------------------|----------------------------------------------------------------------------------------------------|----------------------------------------------------------------------------------------------------|----------------------------------------------------------------------------------------------------|--|--|
| Bourse de Ocollège                 | Votre enfant doit choisir son parcours de formation après la classe de 3 <sup>e</sup> . Ce palier d'orientation comprend des<br>démarches complémentaires :                                                                             |                                                                                                    |                                                                                                    |  |  |
| Orientation                        |                                                                                                    |                                                                                                    | 11 FF                                                                                              |  |  |
| I Affectation                      | Le dialogue d'orientation<br>Avec l'équipe pédagogique de l'établis                                                                                                    | sement Dans le service                                                                                                    | en ligne affectation                                                                               |  |  |
| Fiche de<br>renseignements         | fréquenté, vous exprimez vos choix ver<br>générale ou professionnelle dans le ser<br>Orientation.                                                                                                    | rs une voie formations prop<br>vice en ligne vous indiquez v                                                                                                    | posées par les établissements d'accuei<br>os choix par ordre de préférence.                        |  |  |
| J Livret scolaire<br>du CP à la 3e |                                                                                                    |                                                                                                    |                                                                                                    |  |  |
|                                    | Poursu                                                                                                    | IVre vers le service en lighe Att                                                                                                    |                                                                                                    |  |  |
| ens utiles                         | Vous pourrez :                                                                                                    |                                                                                                    | ectation                                                                                           |  |  |
| ans utiles                         | Vous pourrez :<br>Dès le 4 avril 2022 à<br>14b                                                                                                    | Du 9 mai à 14h au 31<br>mai 2022 inclus                                                                                                    | À partir du 1 <sup>er</sup> juillet                                                                |  |  |
| ans utiles                         | Vous pourrez :<br>Dès le 4 avril 2022 à<br>14h<br>• Prendre connaissance de                                                                                                    | Du 9 mai à 14h au 31<br>mai 2022 inclus<br>• Enregistrer les demandes de                                                                                                    | À partir du 1 <sup>er</sup> juillet<br>2022 à 14h30<br>• Consulter le résultat de ces              |  |  |
| ens utiles                         | Vous pourrez :<br>Dès le 4 avril 2022 à<br>14h<br>• Prendre connaissance de<br>l'offre de formation après la 3 <sup>e</sup><br>proposée dans l'enseignement<br>public, privé, sous statut scolaire<br>et d'aproprit partout se trance : | Du 9 mai à 14h au 31<br>mai 2022 inclus<br>• Enregistrer les demandes de<br>poursuite d'étude de votre enfant<br>dans la ou les formations du ou<br>des établissements souhaités. | À partir du 1 <sup>er</sup> juillet<br>2022 à 14h30<br>• Consulter le résultat de ces<br>demandes. |  |  |

#### 7) Validation des informations personnelles

Vous devez confirmer des renseignements concernant votre enfant ainsi que vos coordonnées.

#### 8) Choix des formations

Exemple je recherche les seconde à Perpignan

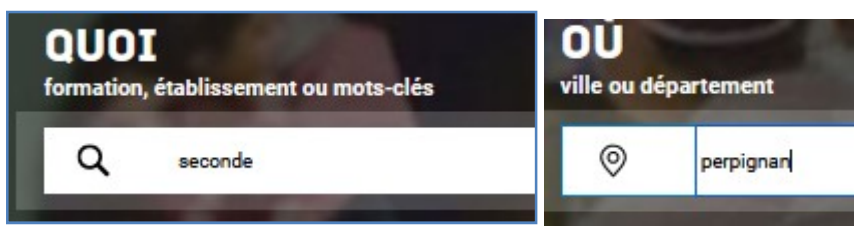

Je saisie une formation et un lieu (ville, département ....) et je clique sur « rechercher »

Remarque : Si vous demander la seconde générale avec des options au sein d'un établissement (Lv3 Arabe, option Bachibac...), il faut quand même en dernier vœux votre lycée de secteur (sans vœux)

Exemple Mon lycée de secteur est Le lycée ARAGO à Perpignan

1- Seconde Générale et technologique BACHIBAC – Lycée ARAGO

2- Seconde Générale et technologique LV3- Lycée ARAGO

3- Seconde Générale et technologique – Lycée ARAGO (sans option)

Remarque : Certaine option font l'objet de dossier ou d'inscription supplémentaire

Je clique sur la formation qui m'intéresse parmi la liste proposée.

Remarque : Il propose ici en 1<sup>er</sup> le lycée ARAGO de Perpignan qui est mon lycée de secteur mais il me propose aussi les autres lycées de Perpignan

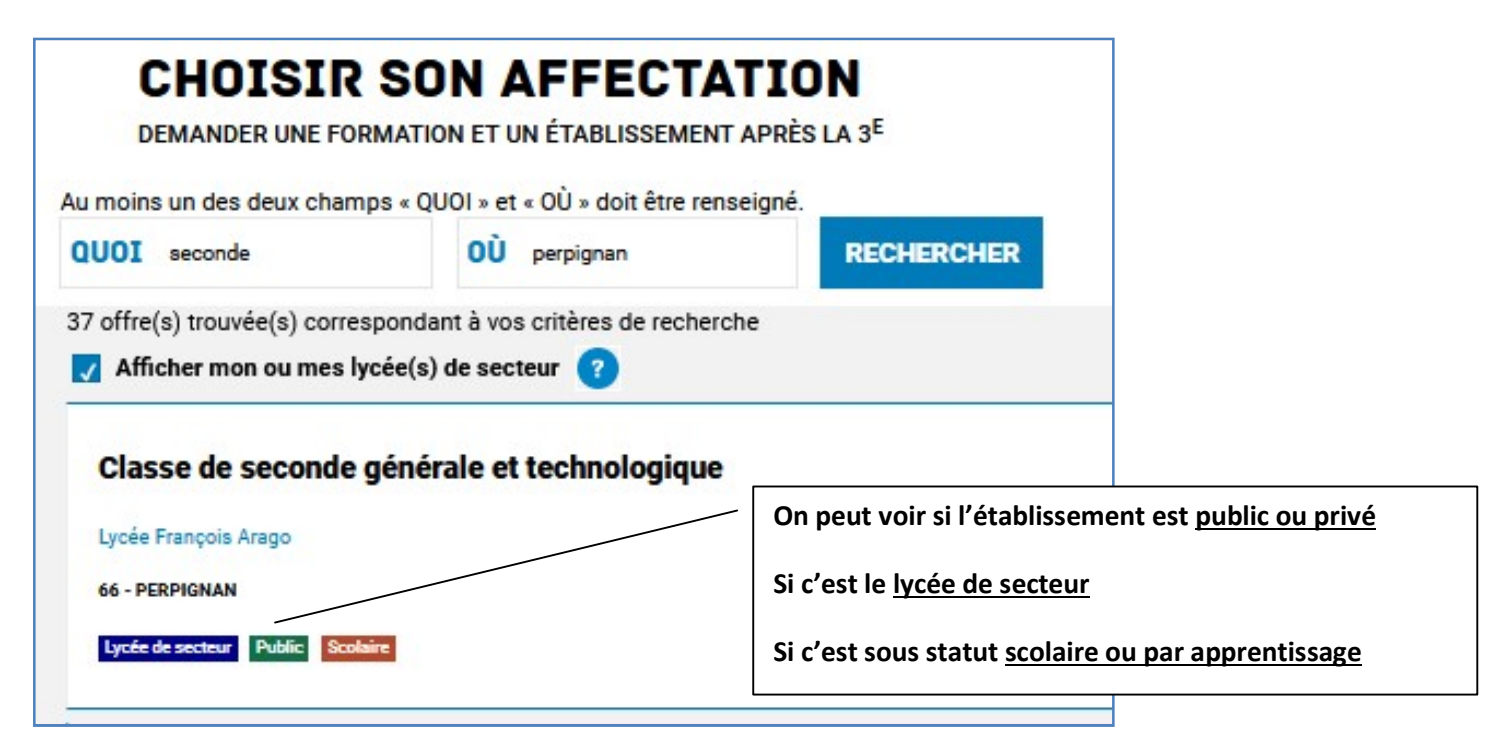

#### Puis je clique sur « ajouter à mes demandes »

| Lycée François Arago, Perpignan     66 - PERPIGNAN                                                                                                    | Vous pouvez consulter la fiche établisse<br>fiche formation                                                                                                    | ement et/ou la                                                                                                    |  |
|----------------------------------------------------------------------------------------------------|----------------------------------------------------------------------------------------------------|----------------------------------------------------------------------------------------------------|--|
| INFORMATIONS PLAN                                                                                                    | Vous pouvez consulter le plan afin géographiquement l'établissemen                                                                                                    | de situer<br>t                                                                                                    |  |
| En revanche, pour une demande d'admi<br>desserte de ce lycée sont prioritaires.<br>Vous êtes invités à indiquer ce lycée de s<br>Pour certains enseignements rares de s<br>alors signalée. | ssion en classe de seconde générale et technologique d'un lycée p<br>secteur public parmi vos vœux pour être assuré d'une affectation en<br>econde générale et technologique, la zone de desserte peut être él                                                                      | public de l'éducation nationale, les élèves résidant dans la zone (<br>classe de seconde générale et technologique.<br>argie et, le cas échéant, une procédure particulière d'admission e |  |
| ACADEMIE D'ACCUEIL<br>Si vous souhaitez connaître plus préc<br>chaque département, sur le site du rec                                                                                      | Vous venez d'ajouter une demande à votre liste<br>de vœux d'affectation. Pour qu'elle soit prise en<br>compte, vous devez vous rendre sur la page "Vos<br>demandes" pour valider ou modifier la sélection<br>et terminer la procédure. Ou vous pouvez ajouter<br>d'autres demandes. | pouvez télécharger et consulter le "guide de références" propre<br>p-baccalaureat-professionnel-2nde-generale-technologique.htm                                                           |  |
|                                                                                                    | VOIR ET VALIDER MES DEMANDES                                                                                                    | Vous pouvez ajouter d'autres                                                                                                    |  |

dans le département des Pyrénées Orientales.

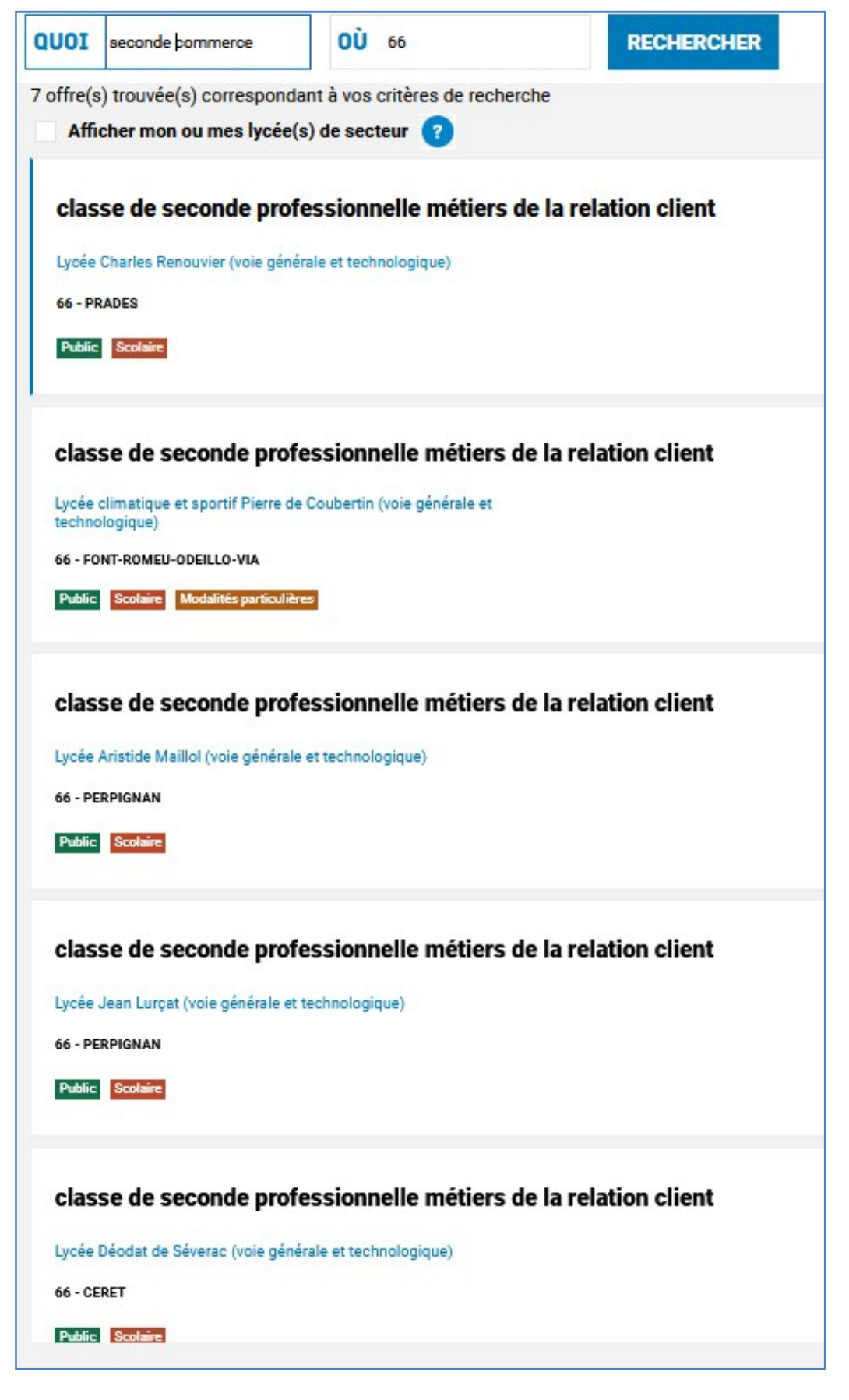

Je peux consulter et valider mes demandes en cliquant aussi sur

<u>l'icône :</u>

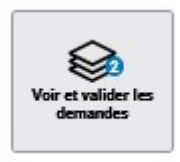

Je peux ensuite réorganiser mes demandes, en ajouter, en supprimer en cas d'erreur ou changement d'avis et puis valider

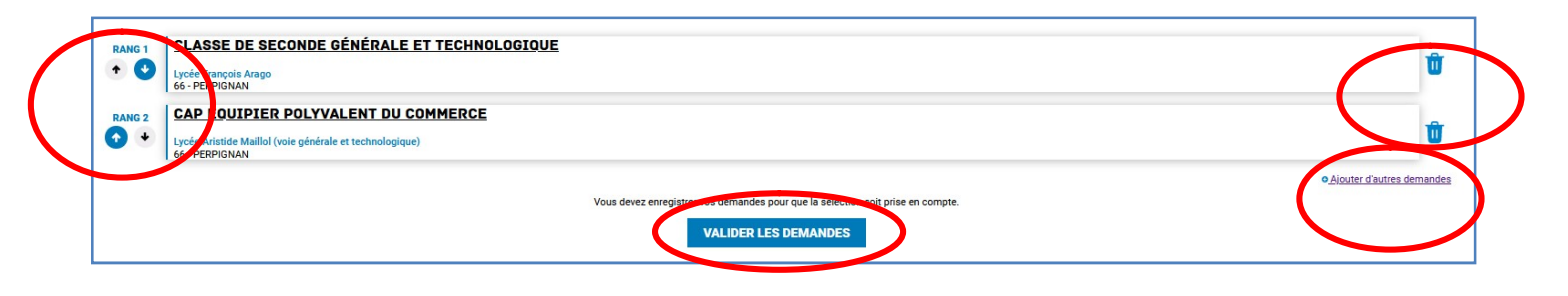

## La saisie est modifiable jusqu'au 30/05/22 – 23h59